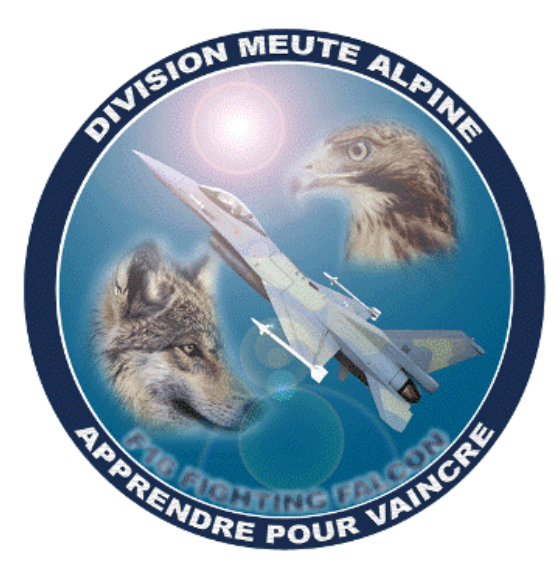

LE SCRIPT EDITOR DANS LA JOIE, LA BONNE HUMEUR ET LA PLEINE UTILISATIONS DES CAPACITÉS COGNITIVES DES PILOTES DE CHOC DE LA DMA

> Doc\* Wolf V 1.10 du 26/02/2018

> > \*Docteur SVP

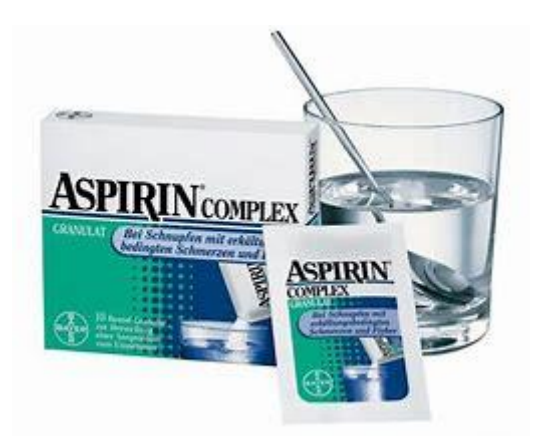

# Table des matières

| PROTOCOLE D'INSTALLATION                                                   | 4  |
|----------------------------------------------------------------------------|----|
| Protocole sur la page de NOID                                              | 4  |
| Contenu initial du dossier joystick                                        | 4  |
| Contenu du zip téléchargé et placement de ces fichiers                     | 5  |
| PREMIÈRE ÉTAPE : création d'un périphérique Thrustmaster Combined          | 7  |
| DEUXIÈME ÉTAPE : configuration du Thrustmaster Combined                    | 10 |
| TROISIÈME ÉTAPE : créer l'association entre le fichier script et DCS WORLD | 13 |
| Utilisation pratique                                                       | 14 |
| Absence d'affichage dans la colonne THRUSTMASTER COMBINED                  | 15 |
| RAPPEL SUR LES NOMS DES BOUTONS DU WARTHOG                                 | 16 |
| UN EXEMPLE D'INTRODUCTION : LE MODE 2 ET LE BOUTON CMS                     | 18 |
| Le code                                                                    | 18 |
| No Panic ! Analyse syntaxique                                              | 19 |
| Mais où trouver ces valeurs pour le code ? Plusieurs solutions !           | 19 |
| Table des codes :                                                          | 21 |
| COMMENT BRICOLER LE FICHIER ? ULTRA SIMPLE !                               | 22 |
| ACTION NULLE                                                               | 22 |
| PROGRAMMATION DES ACTIONS VIA LE DIRECT X                                  | 23 |
| Affectations des DX aux touches                                            | 23 |
| Affectation de DX aux axes                                                 | 24 |
| Instructions du script avec des DX                                         | 25 |
| DÉFINIR UNE CONFIG                                                         | 27 |

| onfig non finalisé actuellement          | 27 |
|------------------------------------------|----|
| config CTS :                             | 28 |
| config NOID                              | 29 |
| omment réaliser la fusion des fichiers ? | 30 |

## **PROTOCOLE D'INSTALLATION**

## Protocole sur la page de NOID

| Install :                                                                   |
|-----------------------------------------------------------------------------|
| 0. Unzip file content where you want on your PC.                            |
| 1. Open Target.                                                             |
| 2. Run the "Combined AV8B-NA.tmc" with "Run configuration" Button.          |
| 3. Open DCS.                                                                |
| 4. Load the 3 .diff files provided in the correct category (see file name). |
| 5. Eniov !                                                                  |

## Contenu initial du dossier joystick

On y trouve **un fichier de configurations par périphérique de type .diff.lua**, fichies généré lors d'une configuration directe dans DCS.

Par exemple pour moi 4 MFD, l'ICP, le palonnier CH product, Le joysitck et la trotlel Warthog

| OneDrive             | ^ Nom   |                                                                      |
|----------------------|---------|----------------------------------------------------------------------|
| Parties enregistrées | Пснр    | PRO PEDALS USB {7E435D40-F352-11e5-8001-444553540000}.diff.lua       |
| DCS                  | 🗍 F16 N | MFD 1 {DDC894A0-F29F-11e5-800C-444553540000}.diff.lua                |
| DCS.openbeta         | F16 N   | MFD 2 {DD3D1D80-F29F-11e5-8003-444553540000}.diff.lua                |
| Config               | 🗍 F16 N | MFD 3 {A816D320-F38B-11e5-8001-444553540000}.diff.lua                |
|                      | 📑 F16 N | MFD 4 {D151E600-E9B4-11e7-8001-444553540000}.diff.lua                |
| A 1537               | 🗋 Joyst | tick - HOTAS Warthog {DD3CF670-F29F-11e5-8001-444553540000}.diff.lua |
|                      | 🔄 Redn  | eck ICP {270A42B0-1A4C-11e7-8001-444553540000}.diff.lua              |
|                      | Throt   | ttle - HOTAS Warthog {DD3D1D80-F29F-11e5-8002-444553540000}.diff.lua |
| joystick             |         |                                                                      |

#### Contenu du zip téléchargé et placement de ces fichiers

| Nom                                    | Taille    | Compressé | Modifié le       | Créé le          | Accédé le        |
|----------------------------------------|-----------|-----------|------------------|------------------|------------------|
| WARTHOG AV8B-NA.jpg                    | 4 065 133 | 3 691 536 | 2017-12-20 21:52 | 2017-12-03 18:38 | 2017-12-20 21:52 |
| WARTHOG AV8B-NA low.jpg                | 765 498   | 637 733   | 2017-12-20 21:53 | 2017-12-03 18:38 | 2017-12-20 21:53 |
| LOAD IN DCS CATEGORY THRUSTMASTER VI   | 2 309     | 415       | 2017-12-03 15:06 | 2017-12-03 18:38 | 2017-12-03 18:38 |
| LOAD IN DCS CATEGORY KEYBOARD.diff     | 3 836     | 589       | 2017-12-05 15:13 | 2017-12-03 18:38 | 2017-12-03 18:38 |
| C LOAD IN DCS CATEGORY AXIS THRUSTMAST | 422       | 173       | 2017-11-30 01:47 | 2017-12-03 18:38 | 2017-12-03 18:38 |
| Combined AV8B-NA 5.3.tmc               | 10 442    | 2 989     | 2017-12-20 21:39 | 2017-12-20 21:40 | 2017-12-20 21:40 |

#### Utilisation de ces fichiers :

- Les deux fichiers jpg illustre la configuration sans plus. On n'y touche pas.
- Les 3 fichiers LOAD IN DCS vont être recopié dans le dossier Joystick (pas demandé mais préférable)
- Le fichier Combined AV8B doit être impérativement recopié dans le dossier script de votre installation TARGET

#### Fichiers LOAD mis en place :

| ^ | Nom                                                                      | Modifié le       |
|---|--------------------------------------------------------------------------|------------------|
|   | CH PRO PEDALS USB {7E435D40-F352-11e5-8001-444553540000}.diff.lua        | 23/02/2018 00:58 |
|   | F16 MFD 1 {DDC894A0-F29F-11e5-800C-444553540000}.diff.lua                | 23/02/2018 00:58 |
|   | F16 MFD 2 {DD3D1D80-F29F-11e5-8003-444553540000}.diff.lua                | 23/02/2018 00:58 |
|   | F16 MFD 3 {A816D320-F38B-11e5-8001-444553540000}.diff.lua                | 23/02/2018 00:58 |
|   | F16 MFD 4 {D151E600-E9B4-11e7-8001-444553540000}.diff.lua                | 23/02/2018 00:5  |
|   | Joystick - HOTAS Warthog {DD3CF670-F29F-11e5-8001-444553540000}.diff.lua | 27/01/2018 22:52 |
|   | LOAD IN DCS CATEGORY AXIS THRUSTMASTER VIRTUAL GAME CONTROLLER.diff      | 30/11/2017 01:4  |
|   | LOAD IN DCS CATEGORY KEYBOARD.diff                                       | 05/12/2017 15:13 |
|   | LOAD IN DCS CATEGORY THRUSTMASTER VIRTUAL GAME CONTROLLER.diff           | 03/12/2017 15:0  |
|   | Redneck ICP {270A42B0-1A4C-11e7-8001-444553540000}.diff.lua              | 23/02/2018 00:5  |
|   | Throttle - HOTAS Warthog {DD3D1D80-F29F-11e5-8002-444553540000}.diff.lua | 27/01/2018 22:52 |

## Fichier Combined mis en place

| Nom                                    | Modifié le       | Туре        | Taille |
|----------------------------------------|------------------|-------------|--------|
| BS_DEFAULT_Macros.ttm                  | 14/10/2010 17:21 | Fichier TTM | 7 Ko   |
| BS_KA_50_EASY_Macros.ttm               | 14/10/2010 17:21 | Fichier TTM | 16 Ko  |
| BS_KA_50_Macros.ttm                    | 14/10/2010 17:21 | Fichier TTM | 42 Ko  |
| Combined AV8B-NA 5.3.tmc               | 22/02/2018 20:29 | Fichier TMC | 12 Ko  |
| DCS BlackShark.tmc                     | 14/10/2010 17:21 | Fichier TMC | 7 Ko   |
| DCS FC2 A-10A.tmc                      | 18/10/2010 11:47 | Fichier TMC | 10 Ko  |
| DCS FC2 Mig29.tmc                      | 18/10/2010 11:47 | Fichier TMC | 10 Ko  |
| DCS_AV8B.tmc                           | 28/01/2018 22:10 | Fichier TMC | 44 Ko  |
| 🗋 defines.tmh                          | 07/06/2016 15:54 | Fichier TMH | 43 Ko  |
| F4_Allied_Force_cockpitbuilders_Macros | 14/10/2010 17:21 | Fichier TTM | 40 Ko  |
| F4_Allied_Force_keystrokes_Macros.ttm  | 14/10/2010 17:21 | Fichier TTM | 30 Ko  |
| F4_Allied_Force_laptop_Macros.ttm      | 14/10/2010 17:21 | Fichier TTM | 30 Ko  |
| F4_Allied_Force_wartest_Macros.ttm     | 14/10/2010 17:21 | Fichier TTM | 30 Ko  |
| FC2 A 10A Macros.ttm                   | 14/10/2010 17:21 | Fichier TTM | 17 Ko  |

- On lance TARGUET GUI
- On clique sur RUN CONFIGURATION

|                      |                                  |                          | 1.0.0.010         |
|----------------------|----------------------------------|--------------------------|-------------------|
| NOW 🕧                | MY CONTROLLERS (4 USB CONNECTED) |                          |                   |
|                      | CONFIGURATION OPTIONS            |                          |                   |
| CTS DCS AV88         |                                  | EDIT CONFIGURATION       | RUN CONFIGURATION |
| BMS U1               | CONTROLLERS                      |                          |                   |
| W DO I ?             |                                  |                          |                   |
|                      | JOYSTICK - HOTAS WARTHOG         | THROTTLE - HOTAS WARTHOG | F16 MFD 2         |
| CONFIGURATION FILES  |                                  |                          |                   |
|                      | _ · · · ·                        |                          | -                 |
| CUSTOM STOCK         |                                  |                          |                   |
|                      |                                  |                          |                   |
| essai                |                                  |                          |                   |
|                      |                                  |                          |                   |
|                      | GET FIRMWARE                     | GET FIRMWARE             |                   |
|                      |                                  | CONTROL LED STATE        | CONTROL LED STATE |
|                      |                                  |                          |                   |
|                      | F16 MFD 1                        |                          |                   |
|                      |                                  |                          |                   |
|                      |                                  |                          |                   |
|                      |                                  |                          |                   |
|                      |                                  |                          |                   |
|                      |                                  |                          |                   |
| SOURCES (7)          |                                  |                          |                   |
| RUSTMASTER DOWNLOADS | <u> </u>                         |                          |                   |
| RUSTMASTER SHOP      |                                  |                          |                   |
|                      |                                  |                          |                   |

• Une fenêtre browser s'ouvre et on va chercher le fichier Combined AV8B et on clique sur OUVRIR

|   | dossier                  |                  |             |
|---|--------------------------|------------------|-------------|
| ^ | Nom                      | Modifié le       | Туре        |
|   | Combined AV8B-NA 5.3.tmc | 22/02/2018 20:29 | Fichier TMC |
|   | DCS BlackShark.tmc       | 14/10/2010 17:21 | Fichier TMC |
|   | DCS FC2 A-10A.tmc        | 18/10/2010 11:47 | Fichier TMC |
|   | DCS FC2 Mig29.tmc        | 18/10/2010 11:47 | Fichier TMC |
|   | DCS_AV8B.tmc             | 28/01/2018 22:10 | Fichier TMC |

- Le programme combined AB8B est compilé et s'il n'y a pas d'erreur, le code binaire va être implanté dans la ROM du Hotas.
- Fondamental :
  - Erreur si ligne « script arrêté »
  - Pas d'erreur si le code de renvoi du langage C compilé est 0 ; mention main returned 0

| TARGET GUI                                                                                                    |                                                                                                    |                                         | -                    |
|----------------------------------------------------------------------------------------------------|----------------------------------------------------------------------------------------------------|-----------------------------------------|----------------------|
| ) LAUNCHING AND RUNNING PR                                                                                                    | ROFILE                                                                                                    |                                         | STOP PROFILE         |
| Currently plugged USB HID devices manage of<br>Currently plugged USB HID devices[6<br>1: "Joystick - HOTAS Warthog" - "USB<br>2: "Throttle - HOTAS Warthog" - "USB<br>3: "F16 MFD 2" - "USB\VID_044F&PII<br>4: "F16 MFD 4" - "USB\VID_044F&PII<br>5: "F16 MFD 1" - "USB\VID_044F&PII<br>6: "F16 MFD 3" - "USB\VID_044F&PII<br>USB HID device "Throttle - HOTAS W<br>USB HID device "Joystick - HOTAS W<br>USB HID device with hardware id "VID<br>Virtual HID devices managed by script<br>Connecting virtual joystickDone<br>Device name set to Thrustmaster Com<br>Connecting virtual weyboardDone<br>Connecting virtual mouse (absolute a)<br>[NOiD AV8B-NA Profile 5.3] | Dy scripte<br>]:<br>NVID_044F&PID_0402&REV_0100"<br>VID_044F&PID_0404&REV_0100"<br>D_B352&REV_0100"<br>D_B351&REV_0100"<br>D_B353&REV_0100"<br>arthog"(USB\VID_044F&PID_0404\(<br>farthog"(USB\VID_044F&PID_0402\)<br>D_044F&PID_B687" cannot be found<br>t!<br>nbined<br>kes)Done<br> | 5&1B2565B3&0&5)<br>6&1B2565B3&0&6)<br>1 | selected<br>selected |
| main returned 0                                                                                                    |                                                                                                    |                                         |                      |
| TEST TOOLS                                                                                                    |                                                                                                    |                                         |                      |
| DEVICE ANALYZER                                                                                                    | EVENT TESTER                                                                                                    | ЈОУ ЯПСК СС                             | NTROL PANEL          |

• IMPORTANT : on laisse tourner TARGET GUI et on passe à la deuxième étape.

- On ouvre DCS WORLD
- Dans DCS WORLD on s'aperçoit qu'une nouvelle colonne périphérique a été crée ! Thrustmaster Combined

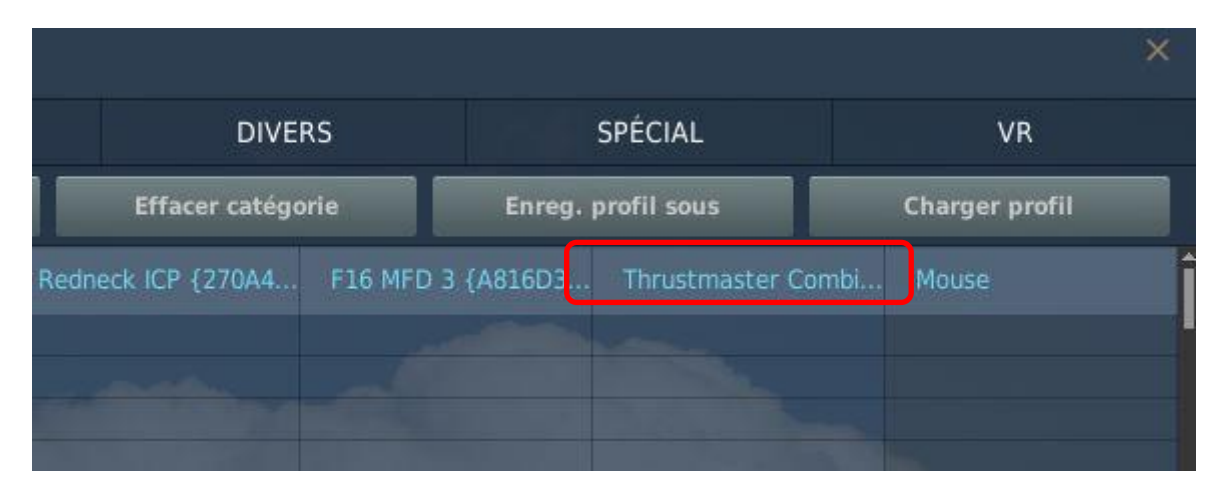

# DEUXIÈME ÉTAPE : configuration du Thrustmaster Combined

- 1. On se place dans la catégorie (colonne) KEYBORD
- 2. On ne l'efface surtout pas !
- 3. En haut à droite on lance LOAD (Charger profil si DCS World en Français)
- 4. On sélectionne le fichier « LOAD IN DCS CATEGORY KEYBORD... »
- 5. Et on charge en cliquant sur OK

| H:s Utilisateurs Saved Game                                                                                                    | S DCS openheta Config     | Input AV8BNA iovstick         |                      | rofil sou |
|----------------------------------------------------------------------------------------------------|---------------------------|-------------------------------|----------------------|-----------|
| The outside of the outside of the ou | sy bestopenberry contry ; | input/ Avobila/ Joystick/     |                      | I PRO PE  |
| 📼 Mes Missions 🔷                                                                                                    | Fichier                   | <b>^</b>                      | Date de modification |           |
| A-10C                                                                                                    | <b>.</b>                  |                               |                      |           |
|                                                                                                    | CH PRO PEDALS USB         | {7E435D40-F352-11e5-8001      | 23.02.2018 00:58     |           |
|                                                                                                    | 🖌 F16 MFD 1 {DDC894A0     | 0-F29F-11e5-800C-44455354     | 23.02.2018 00:58     |           |
| - C-101                                                                                                    | ■ F16 MFD 2 {DD3D1D8      | 0-F29F-11e5-8003-4445535      | 23.02.2018 00:58     |           |
| = F-5E                                                                                                    | 🖌 F16 MFD 3 {A816D320     | -F38B-11e5-8001-44455354      | 23.02.2018 00:58     |           |
| - F-86F                                                                                                    | F16 MFD 4 {D151E600       | -E9B4-11e7-8001-44455354      | 23.02.2018 00:58     |           |
| 🚍 Fw 190 D-9                                                                                                    | Joystick - HOTAS Warth    | log {DD3CF670-F29F-11e5-      | 27.01.2018 22:52     |           |
| 🚍 Flaming Cliffs                                                                                                    | LOAD IN DCS CATEGOR       | RY AXIS THRUSTMASTER VII      | 30.11.2017 01:47     |           |
| 🚍 Hawk                                                                                                    | LOAD IN DCS CATEGOR       | RY KEYBOARD.diff              | 05.12.2017 15:13     |           |
| 🚍 Ka-50                                                                                                    | LOAD IN DCS CATEGOR       | RY THRUSTMASTER VIRTUA        | 03.12.2017 15:06     |           |
| 🚞 L-39                                                                                                    | Redneck ICP {270A42B      | 0-1A4C-11e7-8001-4445535      | 23.02.2018 00:58     |           |
| 💻 M-2000C                                                                                                    | Throttle - HOTAS Wart     | hog {DD3D1D80-F29F-11e5       | 27.01.2018 22:52     |           |
| 🚞 P-51D                                                                                                    |                           |                               |                      |           |
| 🚍 SA342                                                                                                    |                           |                               |                      |           |
| Spitfire LF Mk.IX                                                                                                    |                           |                               |                      |           |
| 📼 Su-251                                                                                                    |                           |                               |                      |           |
| Nom du fichie LOAD IN DCS C                                                                                                    | ATEGORY KEYBOARD.diff     | <ul> <li>Tous les.</li> </ul> | fichiers (*.*) 🛛 🗸   |           |
|                                                                                                    |                           |                               |                      |           |
|                                                                                                    |                           | 01                            | ( Annuler            |           |
|                                                                                                    |                           | 0                             | Annarei              |           |
|                                                                                                    | Vuo cochnit               | DAH L Toucha Numé             |                      |           |

- 6. On se place dans la catégorie (colonne) THRUSTMASTER COMBINED
- 7. On ne l'efface surtout pas !
- 8. En haut à droite on lance LOAD (Charger profil si DCS World en Français)
- 9. On sélectionne le fichier « LOAD IN DCS CATEGORY AXIS THRUSTMASTER VIRTUAL ... »
- 10. Et on charge en cliquant sur OK

| NE    | Charger profil           |                                                                                                    | × <sup>SPÉCIAL</sup> | VR             |
|-------|--------------------------|----------------------------------------------------------------------------------------------------|----------------------|----------------|
|       | H:∍ Utilisateur∍ Saved G | ames› DCS.openbeta› Config› Input› AV8BNA› joystick›                                                                                                    | rofil sous           | Charger profil |
|       | 💻 Mes Missions           | Eichian 🔶 Bata da madifian                                                                                                    | . Thrustmaste        |                |
|       | 🚍 A-10C                  | Date de mounta                                                                                                    |                      |                |
|       | 🚍 AJS37                  |                                                                                                    |                      |                |
|       | 🚍 AV8BNA                 | CH PRO PEDALS USB {7E435D40-F352-11e5-8001 23.02.2018 00:5                                                                                                    | 8                    |                |
| é     | 🚍 Bf 109K-4              | F16 MFD 1 {DDC894A0-F29F-11e5-800C-4445535/ 23.02.2018 00:5                                                                                                    | 8                    |                |
| orm   | 🚍 C-101                  | F16 MFD 2 {DD3D1D80-F29F-11e5-8003-4445535, 23.02.2018 00:5                                                                                                    | 8                    |                |
| aille | 🚍 F-5E                   | F16 MFD 3 {A816D320-F38B-11e5-8001-44455354 23.02.2018 00:5                                                                                                    | 8                    |                |
|       | 📼 F-86F                  | F16 MFD 4 {D151E600-E9B4-11e7-8001-44455354 23.02.2018 00:5                                                                                                    | 8                    |                |
|       | 🚍 Fw 190 D-9             | Invstick - HOTAS Warthon (DD3CE670-E29E-11e5- 27.01.2018 22:5)                                                                                                    | 2                    |                |
|       | 🚍 Flaming Cliffs         | LOAD IN DCS CATEGORY AXIS THRUSTMASTER VII 30.11.2017 01:4                                                                                                    | 7                    |                |
|       | 🚍 Hawk                   | LOAD IN DCS CATEGORY KEYBOARD.diff 05.12.2017 15:1                                                                                                    | 3                    |                |
|       | 🚍 Ka-50                  | LOAD IN DCS CATEGORY THRUSTMASTER VIRTUA 03.12.2017 15:0                                                                                                    | 6                    |                |
|       | 🚍 L-39                   | Redneck ICP {270A42B0-1A4C-11e7-8001-4445535 23.02.2018 00:5                                                                                                    | 8                    |                |
|       | 🚍 M-2000C                | Throttle - HOTAS Warthog {DD3D1D80-F29F-11e5 27.01.2018 22:5                                                                                                    | 2                    |                |
|       | 🚍 P-51D                  |                                                                                                    |                      |                |
|       | 📼 SA342                  |                                                                                                    |                      |                |
|       | 🚍 Spitfire LF Mk.IX      |                                                                                                    |                      |                |
|       | 📼 Su-25T                 |                                                                                                    |                      |                |
|       |                          | CS CATEGORY AVIS THEISTMASTER METHAL CL                                                                                                    |                      |                |
|       |                          | tous restrictions of the stress restriction of the stress restriction |                      |                |
|       |                          | OK Anni                                                                                                    | uler                 |                |
|       |                          | Ante                                                                                                    |                      |                |
|       |                          |                                                                                                    |                      |                |
|       |                          |                                                                                                    |                      |                |

11. On se place dans la catégorie (colonne) THRUSTMASTER COMBINED

- 12. On ne l'efface surtout pas !
- 13. En haut à droite on lance LOAD (Charger profil si DCS World en Français)
- 14. On sélectionne le fichier « LOAD IN DCS CATEGORY THRUSTMASTER VIRTUAL ... »
- 15. Et on charge en cliquant sur OK

| Image: Messions       Fichier       Date de modification         A - 10C                                                                                                    |                  |
|----------------------------------------------------------------------------------------------------|------------------|
| <ul> <li>A-10C</li> <li>AJS37</li> <li>CH PRO PEDALS USB {7E435D40-F352-11e5-8001 23.02.2018 00:58</li> <li>Bf 109K-4</li> <li>F16 MFD 1 {DDC894A0-F29F-11e5-800C-44455354 23.02.2018 00:58</li> <li>C-101</li> <li>F16 MFD 2 {DD3D1D80-F29F-11e5-8001-44455354 23.02.2018 00:58</li> <li>F-5E</li> <li>F16 MFD 3 {A816D320-F38B-11e5-8001-44455354 23.02.2018 00:58</li> <li>F-86F</li> <li>F16 MFD 4 {D151E600-E9B4-11e7-8001-44455354 23.02.2018 00:58</li> <li>F w 190 D-9</li> <li>Joystick - HOTAS Warthog {DD3CF670-F29F-11e5- 27.01.2018 22:52</li> <li>Flaming Cliffs</li> <li>LOAD IN DCS CATEGORY AXIS THRUSTMASTER VII 30.11.2017 01:47</li> <li>Hawk</li> <li>LOAD IN DCS CATEGORY THRUSTMASTER VII 30.11.2017 15:13</li> <li>Ka-50</li> <li>LOAD IN DCS CATEGORY THRUSTMASTER VIRTUA 03.12.2017 15:06</li> <li>L-39</li> <li>Redneck ICP {270A4280-1A4C-11e7-8001-44455352 23.02.2018 00:58</li> <li>Throttle - HOTAS Warthog {DD3D1D80-F29F-11e5 27.01.2018 22:52</li> <li>P-51D</li> <li>SA342</li> <li>Spitfire LF MKJX</li> </ul>                                                                                                    | Thrustmaster Com |
| AJS37       CH PRO PEDALS USB {7E43SD40-F352-11e5-8001       23.02.2018 00:58         AV8BNA       F16 MFD 1 {DDC894A0-F29F-11e5-800C-44455354       23.02.2018 00:58         C-101       F16 MFD 2 {DD3D1D80-F29F-11e5-8003-44455354       23.02.2018 00:58         F-5E       F16 MFD 3 {A816D320-F38B-11e5-8001-44455354       23.02.2018 00:58         F-86F       F16 MFD 4 {D151E600-E9B4-11e7-8001-44455354       23.02.2018 00:58         F w 190 D-9       Joystick - HOTAS Warthog {DD3CF670-F29F-11e5-       27.01.2018 22:52         Flaming Cliffs       LOAD IN DCS CATEGORY AXIS THRUSTMASTER VII       30.11.2017 01:47         Hawk       LOAD IN DCS CATEGORY THRUSTMASTER VIRTUA       03.12.2017 15:13         Ka-50       Redneck ICP {270A42B0-1A4C-11e7-8001-44455355       23.02.2018 00:58         M-2000C       Throttle - HOTAS Warthog {DD3D1D80-F29F-11e5       27.01.2018 22:52         P-51D       Spitfire LF Mk.IX       Spitfire LF Mk.IX       50.2017 15:13                                                                                                    |                  |
| AV8BNA       F16 MFD 1 {DDC894A0-F29F-11e5-800C-44455354       23.02.2018 00:58         B f109K-4       F16 MFD 2 {DD3D1D80-F29F-11e5-8003-44455354       23.02.2018 00:58         F-5E       F16 MFD 3 {A816D320-F38B-11e5-8001-44455354       23.02.2018 00:58         F-86F       F16 MFD 4 {D151E600-E9B4-11e7-8001-44455354       23.02.2018 00:58         F w 190 D-9       Joystick - HOTAS Warthog {DD3CF670-F29F-11e5-       27.01.2018 22:52         F Flaming Cliffs       LOAD IN DCS CATEGORY AXIS THRUSTMASTER VII       30.11.2017 01:47         Hawk       LOAD IN DCS CATEGORY THRUSTMASTER VIRTUA       03.12.2017 15:13         Ka-50       Redneck ICP {270A42B0-1A4C-11e7-8001-44455355       23.02.2018 00:58         M-2000C       Throttle - HOTAS Warthog {DD3D1D80-F29F-11e5       27.01.2018 22:52         P-51D       Spitfire LF Mk.IX       Spitfire LF Mk.IX       Spitfire LF Mk.IX                                                                                                    |                  |
| B F109K-4       F16 MFD 2 {DD3D1D80-F29F-11e5-8003-4445535-       23.02.2018 00:58         F-5E       F16 MFD 3 {A816D320-F38B-11e5-8001-44455354       23.02.2018 00:58         F-86F       F16 MFD 4 {D151E600-E9B4-11e7-8001-44455354       23.02.2018 00:58         F w 190 D-9       Joystick - HOTAS Warthog {DD3CF670-F29F-11e5-       27.01.2018 22:52         F Flaming Cliffs       LOAD IN DCS CATEGORY AXIS THRUSTMASTER VII       30.11.2017 01:47         Hawk       LOAD IN DCS CATEGORY THRUSTMASTER VIRTUA       03.12.2017 15:13         Ka-50       Redneck ICP {270A42B0-1A4C-11e7-8001-4445535       23.02.2018 00:58         M-2000C       Throttle - HOTAS Warthog {DD3D1D80-F29F-11e5       27.01.2018 22:52         P-51D       Spitfire LF Mk.IX       Spitfire LF Mk.IX       5.5342                                                                                                    |                  |
| C-101       F16 MFD 3 {A816D320-F38B-11e5-8001-44455354       23.02.2018 00:58         F-5E       F16 MFD 4 {D151E600-E9B4-11e7-8001-44455354       23.02.2018 00:58         F w 190 D-9       Joystick - HOTAS Warthog {DD3CF670-F29F-11e5-       27.01.2018 22:52         Flaming Cliffs       LOAD IN DCS CATEGORY AXIS THRUSTMASTER VII       30.11.2017 01:47         Hawk       LOAD IN DCS CATEGORY KEYBOARD.diff       05.12.2017 15:13         Ka-50       LOAD IN DCS CATEGORY THRUSTMASTER VIRTUA       03.12.2017 15:06         L-39       Redneck ICP {270A42B0-1A4C-11e7-8001-4445535       23.02.2018 00:58         M-2000C       Throttle - HOTAS Warthog {DD3D1D80-F29F-11e5       27.01.2018 22:52         P-51D       Spitfire LF Mk.IX       Spitfire LF Mk.IX       Spitfire LF Mk.IX                                                                                                    |                  |
| F-SE       F16 MFD 4 {D151E600-E9B4-11e7-8001-44455354       23.02.2018 00:58         F w 190 D-9       Joystick - HOTAS Warthog {DD3CF670-F29F-11e5-       27.01.2018 22:52         F Flaming Cliffs       LOAD IN DCS CATEGORY AXIS THRUSTMASTER VII       30.11.2017 01:47         Hawk       LOAD IN DCS CATEGORY KEYBOARD.diff       05.12.2017 15:13         Ka-50       LOAD IN DCS CATEGORY THRUSTMASTER VIRTUA       03.12.2017 15:06         L-39       Redneck ICP {270A42B0-1A4C-11e7-8001-4445535       23.02.2018 00:58         M-2000C       Throttle - HOTAS Warthog {DD3D1D80-F29F-11e5       27.01.2018 22:52         P-51D       Spittire LF Mk.IX       Spittire LF Mk.IX       Spittire LF Mk.IX                                                                                                    |                  |
| Froor       Joystick - HOTAS Warthog {DD3CF670-F29F-11e5-       27.01.2018 22:52         Flaming Cliffs       LOAD IN DCS CATEGORY AXIS THRUSTMASTER VII       30.11.2017 01:47         Hawk       LOAD IN DCS CATEGORY KEYBOARD.diff       05.12.2017 15:13         Ka-50       LOAD IN DCS CATEGORY THRUSTMASTER VIRTUA       03.12.2017 15:06         L-39       Redneck ICP {270A42B0-1A4C-11e7-8001-444553:       23.02.2018 00:58         M-2000C       Throttle - HOTAS Warthog {DD3D1D80-F29F-11e5       27.01.2018 22:52         P-51D       Spittire LF Mk.IX       Spittire LF Mk.IX       Spittire LF Mk.IX                                                                                                    |                  |
| Filaming Cliffs <ul> <li>LOAD IN DCS CATEGORY AXIS THRUSTMASTER VII</li> <li>30.11.2017 01:47</li> <li>LOAD IN DCS CATEGORY KEYBOARD.diff</li> <li>05.12.2017 15:13</li> </ul> Ka-50 <ul> <li>LOAD IN DCS CATEGORY THRUSTMASTER VIRTUA</li> <li>03.12.2017 15:06</li> <li>L-39</li> <li>Redneck ICP {270A42B0-1A4C-11e7-8001-444553!</li> <li>23.02.2018 00:58</li> <li>M-2000C</li> <li>Throttle - HOTAS Warthog {DD3D1D80-F29F-11e5</li> <li>27.01.2018 22:52</li> </ul> F-51D <ul> <li>Splittire LF Mk.IX</li> <li>Common Common Common</li></ul>                                                                                                    |                  |
| Haining child       Lobits in Design and Design and Design           |                  |
| Ka+50       Isola in DCS CATEGORY THRUSTMASTER VIRTUA       03.12.2017 15:06         Isola - L-39       Redneck ICP {270A42B0-1A4C-11e7-8001-444553:       23.02.2018 00:58         M-2000C       Throttle - HOTAS Warthog {DD3D1D80-F29F-11e5       27.01.2018 22:52         P-51D       SA342       Spittire LF Mk.IX                                                                                                    |                  |
| Image: Solution of the solution of the solution |                  |
| M-2000C     Throttle - HOTAS Warthog {DD3D1D80-F29F-11e5 27.01.2018 22:52     P-51D     Spitfire LF Mk.IX     C ST                                                                                                    |                  |
|                                                                                                    |                  |
| SA342<br>Splittire LF Mk.IX                                                                                                    |                  |
| E Spitfire LF Mk.IX                                                                                                    |                  |
|                                                                                                    |                  |
|                                                                                                    |                  |
|                                                                                                    |                  |
| Nom du fichie LOAD IN DCS CATEGORY THRUSTMASTER VIRTUAL GAME ( Tous les fichiers (*.*)                                                                                                    |                  |
|                                                                                                    |                  |

16. On sort de DCS WORLD

17. On arrête le script

## TROISIÈME ÉTAPE : créer l'association entre le fichier script et DCS WORLD

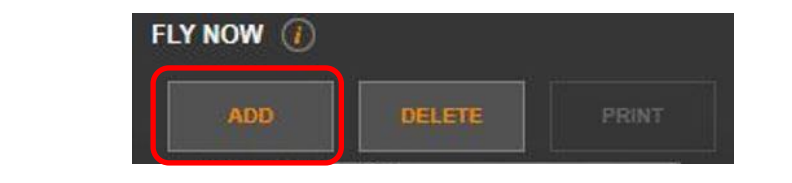

| TITLE                | DCS Harrier                                            |        |
|----------------------|--------------------------------------------------------|--------|
| PATH                 | "I:\DCS World OpenBeta\bin\DCS_updater.exe"            | BROWSE |
| WORKING<br>DIRECTORY | I:\DCS World OpenBeta\bin                              | BROWSE |
| ASSOCIATE            | C:\Program Files (x86)\Thrustmaster\TARGET\scripts\Cor | BROWSE |
| CAUTION:             | Don't forget to assign axes in the game                | SAVE   |

| FLY NOW 🕧    |                             | му со   |
|--------------|-----------------------------|---------|
| ADD,         | DELETE PRINT                | CONF    |
| CTE DCE      | A1/00                       |         |
| DCS Harri    | er                          |         |
| BMS U1       |                             | CONT    |
| SELECT       |                             | ▼     , |
| GUI CONFIGUR | ATION FILES                 |         |
|              |                             |         |
| CUSTO        | м втоск                     |         |
|              | areas and the second second |         |

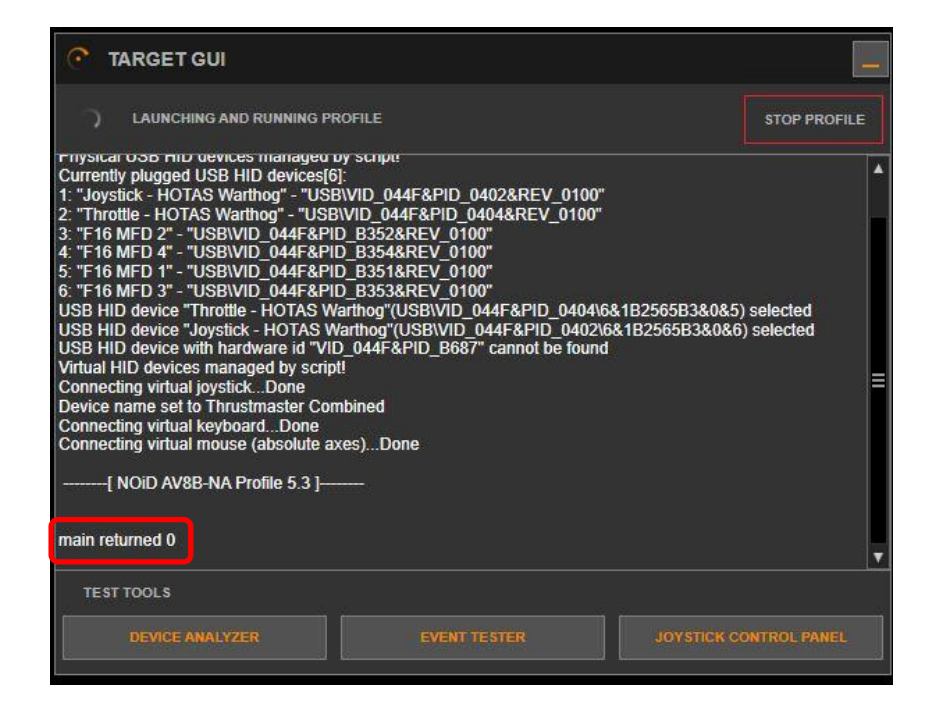

#### **Utilisation pratique**

Deux cas :

#### 1) Vous voulez voler avec votre ancienne configuration :

- a. Vous ne lancez pas le TARGET GUI
- b. En lancant DCS, dans le tableau des commandes
  - i. Vous retrouvez vos colonnes joystick et throttle
  - ii. Vous retrouvez votre ancienne configuration

#### 2) Vous voulez voler avec une nouvelle configuration

- a. Vous lancez Target GUI
- b. Vous activez votre association, le programme se compile et doit indiquer main (0) à la fin de la compil
- c. En ouvrant DCS, dans le tableau des commandes
  - i. Vous ne retrouvez pas vos colonnes joystick et throttle
  - ii. Vous retrouvez votre colonne THUSTMASTER COMBINED
  - iii. Vous retrouvez votre nouvelle configuration

## Absence d'affichage dans la colonne THRUSTMASTER COMBINED

Ne pas s'étonner ! l'éditeur graphique de commande de DCS ne sait pas programmer les opérations complexes que l'on peut écrire dans les scripts et donc encore moins les afficher.

## **RAPPEL SUR LES NOMS DES BOUTONS DU WARTHOG**

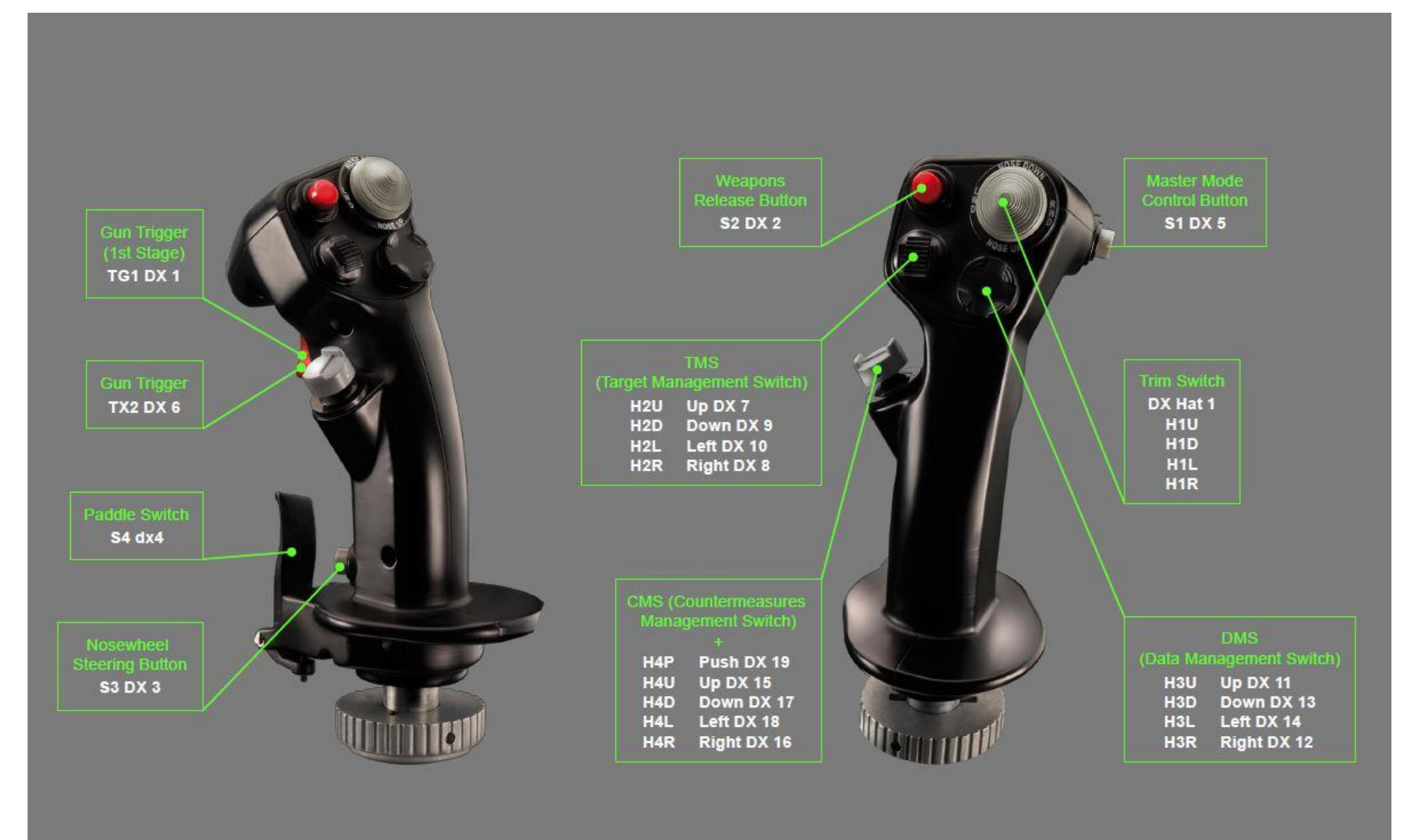

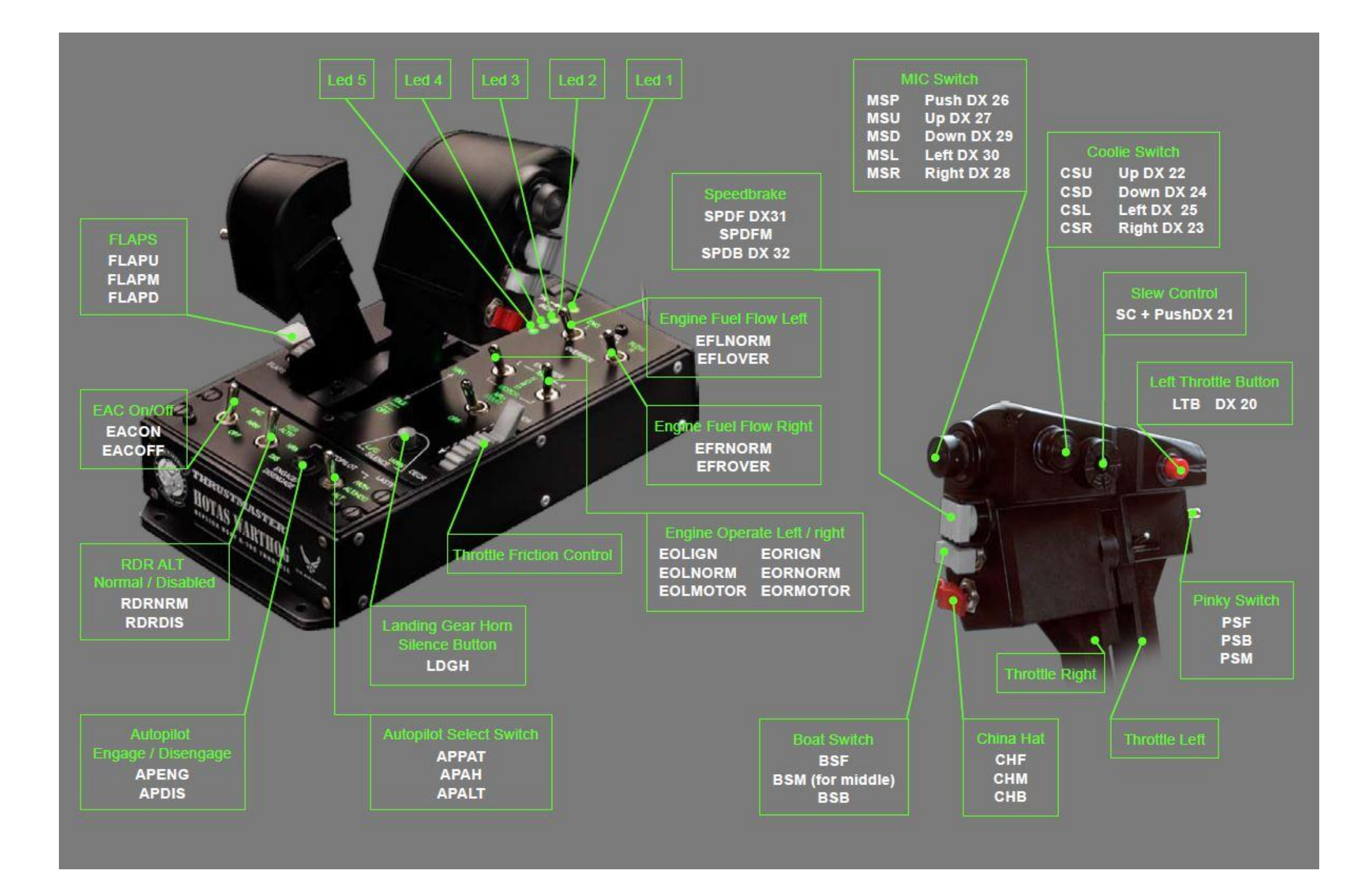

## UN EXEMPLE D'INTRODUCTION : LE MODE 2 ET LE BOUTON CMS

### Le code

## //shift button MODE 2

SetShiftButton(&Joystick, S4);

| Type de mappage | Périphérique | Bouton |    |
|-----------------|--------------|--------|----|
| SetShiftButton( | &Joystick,   | S4     | ); |

#### Important :

• chaque type de mappage va avoir sa propre syntaxe !

.....

• séparateur de champs : la virgule

## //cms

MapKeyIO(&Joystick,H4U,PULSE+L\_ALT+USB[0x0F],USB[0x24]); //Torche on/off usb code 'L', FLARES usb code '7'

MapKeyIO(&Joystick,H4D,L\_CTL+R\_SHIFT+USB[0x0F],USB[0x25]); // FORMATION LIGHT INCREASE usb code 'L', CHAFF usb code '8'

MapKeyIO(&Joystick,H4L,0,USB[0x26]); //usb code '', JAMMER usb code '9'

MapKeyIO(&Joystick,H4R,USB[0x17],USB[0x27]); //SMOKE on/off usb code 'T', ALL usb code '0'

MapKeyIO(&Joystick,H4P,TEMPO(USB[0x43],PULSE+USB[0x29],500),TEMPO(L\_SHIFT+USB[0x10],PULSE+USB[0x48],500)); // usb code 'F10' map -LONG PRESS: Escape, mirror on/off usb code 'M' -LONG PRESS: Pause

## No Panic ! Analyse syntaxique

| Type de<br>mappage                                       | Périphérique               | Bouton                                                            | Code pour l'action mode 2<br>Ox = valeur en hexadécimal                          | Code pour<br>action mode<br>1                                              | Commentaire explicatif action MODE 2 plus code                                                         | Commentaire<br>explicatifsaction MODE 1<br>plus code     |
|----------------------------------------------------------|----------------------------|-------------------------------------------------------------------|----------------------------------------------------------------------------------|----------------------------------------------------------------------------|----------------------------------------------------------------------------------------------------|----------------------------------------------------------|
| MapKeylO<br>MapKey<br>MapAxis<br>SetSCurve<br>ActKey<br> | &Joystick<br>&Throttle<br> | BOUTON H4<br>U Upper<br>D Down<br>L Left<br>R Right<br>P Pression |                                                                                  |                                                                            |                                                                                                    |                                                          |
| MapKeylO <mark>(</mark><br>MapKeylO <mark>(</mark>       | &Joystick,<br>&Joystick,   | H4U,<br>H4D,                                                      | PULSE+L_ALT+USB[ <mark>0x</mark> 0F],<br>L_CTL+R_SHIFT+USB[ <mark>0x</mark> 0F], | USB[ <mark>0x</mark> 24] <b>)</b> ;<br>USB[ <mark>0x</mark> 25] <b>)</b> ; | //Torche on/off usb <mark>code 'L'</mark> ,<br>// FORMATION LIGHT INCREASE usb <mark>code 'L</mark> ', | FLARES usb <b>code '7</b> '<br>CHAFF usb <b>code '8'</b> |
| MapKeyIO(                                                | &Joystick,                 | H4L,                                                              | 0,                                                                               | USB[ <mark>Ox</mark> 26]);                                                 | //usb code '',                                                                                         | JAMMER usb code '9'                                      |

MapKeyIO(&Joystick,H4L,0,USB[0x26]);//usb code '',JAMMER usb code 'MapKeyIO(&Joystick,H4R,USB[0x17],USB[0x27]);//SMOKE on/off usb code 'T',ALL usb code '0'

## Mais où trouver ces valeurs pour le code ? Plusieurs solutions !

1) Dans DCS en regardant la colonne Keyboard (méthode conseillé)

| Action                         | Catégorie   | Keyboard        |
|--------------------------------|-------------|-----------------|
| Lampe torche                   | Vue cockpit | LAIt + Touche-L |
| ECM Dispense AFT: Chaff        | HOTAS       | Touche-8        |
| ECM Dispense FWD: Flares       | HOTAS       | Touche-7        |
| ECM Dispense LEFT: Mini Jammer | HOTAS       | Touche-9        |
| ECM Dispense RIGHT: All        | HOTAS       | 0               |
|                                |             |                 |

2) En regardant dans le fichier keyboard (bien plus rébarbatif !)

```
-
94
                Fr.
95
                ["d3489pnilunilcd27vd0vpnilvunil"] = {
                    ["added"] = {
96
97
                         [1] = {
98
                             ["key"] = "G",
99
                             ["reformers"] = {
100
                                 [1] = "LAlt",
101
                                 [2] = "LShift",
102
                             t,
103
                        3,
104
                    F,
                    ["name"] = "Parking Brake ON",
105
106
                F,
                ["d3489pnilunilcd27vdlvpnilvunil"] = {
107
                    ["added"] = {
108
109
                         [1] = {
                             ["key"] = "G",
110
111
                             ["reformers"] = {
112
                                 [1] = "LAlt",
113
                             ł,
114
                        ł,
115
                    21
                    ["name"] = "Parking Brake OFF",
116
117
                t,
                ["d516nnilunilcdnilwdnilwnnilwunil"] = {
118
```

Dernier truc ! Dans les commentaires c'est clair ! Touche L ! Mais dans le code ... 0x0F

OxOF est le code hexadécimal de la touche F sous Windows.

Des tables donnent pour chaque touche le code

Table des codes :

# **USB Key Codes for Macros and CHAINs**

| TARGET Code | USB Code (Hexidecimal) | USB Code (Decimal) | Key Name |
|-------------|------------------------|--------------------|----------|
| USB_A       | USB[0x04]              | [ 4]               | A        |
| USB_B       | USB[0x05]              | [ 5]               | В        |
| USB_C       | USB[0x06]              | [ 6]               | C        |
| USB_D       | USB[0x07]              | [ 7]               | D        |
| USB_E       | USB[0x08]              | [ 8]               | E        |
| USB F       | USB[0x09]              | [ 9]               | F        |
| USB_G       | USB[0x0A]              | [ 10]              | G        |
| USB_H       | USB[0x0B]              | [ 11]              | H        |
| USB_I       | USB[0x0C]              | [ 12]              | I        |
| USB_J       | USB[0x0D]              | [ 13]              | J        |
| USB_K       | USB[0x0E]              | [ 14]              | K        |
| USB_L       | USB[0x0F]              | [ 15]              | L        |
| USB_M       | USB[0x10]              | [ 16]              | M        |
| USB_N       | USB[0x11]              | [ 17]              | N        |
| USB_O       | USB[0x12]              | [ 18]              | 0        |
| USB_P       | USB[0x13]              | [ 19]              | P        |
| USB_Q       | USB[0x14]              | [ 20]              | Q        |

## **COMMENT BRICOLER LE FICHIER ? ULTRA SIMPLE !**

Imaginons que vous voulez que quand vous ramener le bouton CMS, en arrière et appuyez sur la batette, « le train sorte ou rentre » ! C'est votre rêve ! On discute pas !

Tout le monde sait que c'est la touche G. Sinon on va voir dans DCS ... On regarde dans la table des codes le code de la touche G Code 0x0A

Le bouton CMS est le H4 et l'action en arrière est Down donc le bouton est H4D. On recherche la ligne (on peut utiliser la fonction recherche de l'éditeur)

C'est une action directe donc en MODE 2 donc juste après l'indication du bouton.

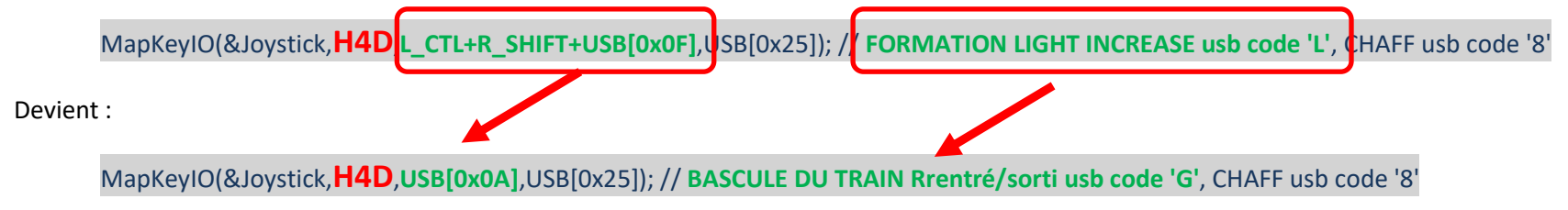

## **ACTION NULLE**

Si pour une position d'un bouton (mode 1 ou mode 2 ou les deux) vous vouliez qu'il n'y ait pas d'action vous rentrer la valeur 0 (chiffre ZERO)

#### Exemple :

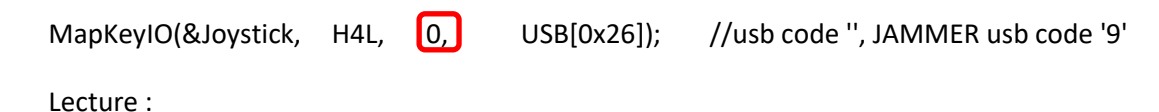

- Le bouton H4L est le « bouton gris des contre mesures » poussé vers la gauche
- Il n'y a pas d'action programmée en mode 2
- En mode 1, cela envoit le code USB ox26 qui est le code de la touche 9
- Ce qui dans le fichier key utilisé correspond au mini jammer

## **PROGRAMMATION DES ACTIONS VIA LE DIRECT X**

#### Introduction

Limitation :

- Avec le DirectX on ne peut gérer que 32 boutons et 8 axes.
- Ors à la louche on a 80 boutons et 5 axes sur le Warthog ce qui demanderait 160 et 10 commandes DX (mode 1 et mode 2).
- N'oublions pas le palonnier qui si on utilise le direct X « consomme » 3 axes : le palonnier et les deux freins.
- Bilan : on est loin du compte et le direct X est un système complètement dépassé qui date de par sa conception il y a 30 ans environ et n'est pas du tout adapté aux périphériques modernes.

#### Affectations des DX aux touches

La première ligne du fichier tms est include target.tmh ce qui au moment de la compilation remplace cette instruction par les lignes du fichier target.tmh

En bas du fichier target.tmh on trouve les affectations des DX :

int JoystickMap[]={TG1,DX1, S2,DX2, S3,DX3, S4,DX4, S1,DX5, TG2,DX6, H2U,DX7, H2R,DX8, H2D,DX9, H2L,DX10, H3U,DX11, H3R,DX12, H3D,DX13, H3L,DX14,

H4U,DX15, H4R,DX16, H4D,DX17, H4L,DX18, H4P,DX19, H1U,DXHATUP, H1R,DXHATRIGHT, H1D,DXHATDOWN, H1L,DXHATLEFT};

int ThrottleMap[]={LTB,DX20, SC,DX21, CSU,DX22, CSR,DX23, CSD,DX24, CSL,DX25, MSP,DX26, MSU,DX27, MSR,DX28, MSD,DX29, MSL,DX30, SPDF,DX31, SPDB,DX32};

int HCougarMap[] ={T1,DX19, T3,DX20, T2,DX21, T4,DX22, T5,DX23, T6,DX24, T7,DX25, T8,DX26, T9,DX27, T10,DX28};

int MFDMap[] ={OSB01,DX1, OSB02,DX2, OSB03,DX3, OSB04,DX4, OSB05,DX5, OSB06,DX6, OSB07,DX7, OSB08,DX8, OSB09,DX9, OSB10,DX10, OSB11,DX11, OSB12,DX12, OSB13,DX13, OSB14,DX14, OSB15,DX15, OSB16,DX16, OSB17,DX17, OSB18,DX18, OSB19,DX19, OSB20,DX20, SYMU,DX21, SYMD,DX22, CONU,DX23, COND,DX24, BRTU,DX25, BRTD,DX26, GAINU,DX27, GAIND,DX28};

Ces instructions affectent les DX aux différents boutons.

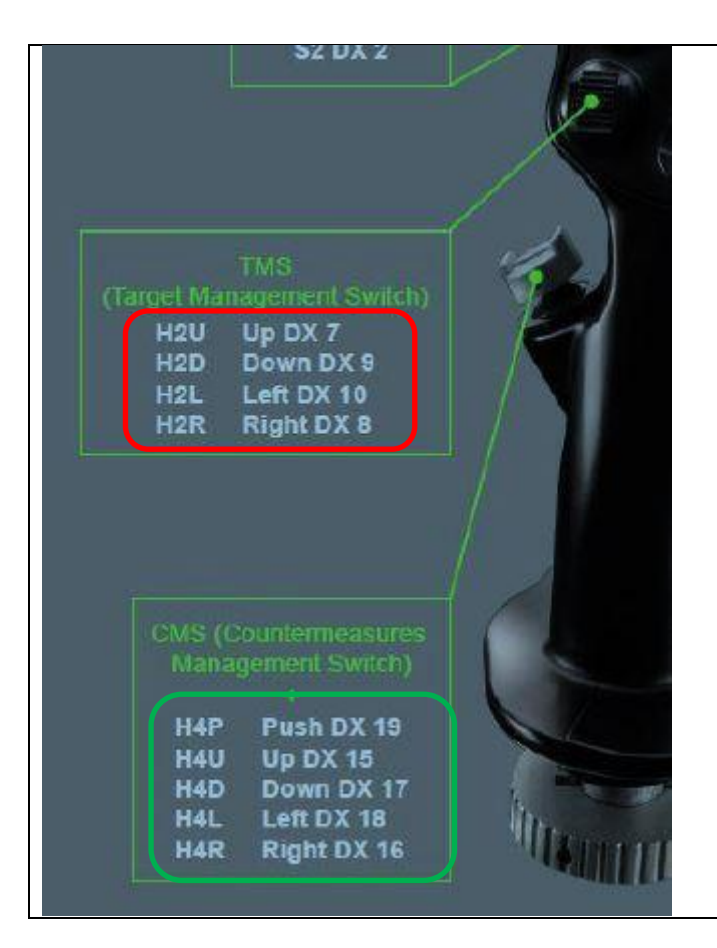

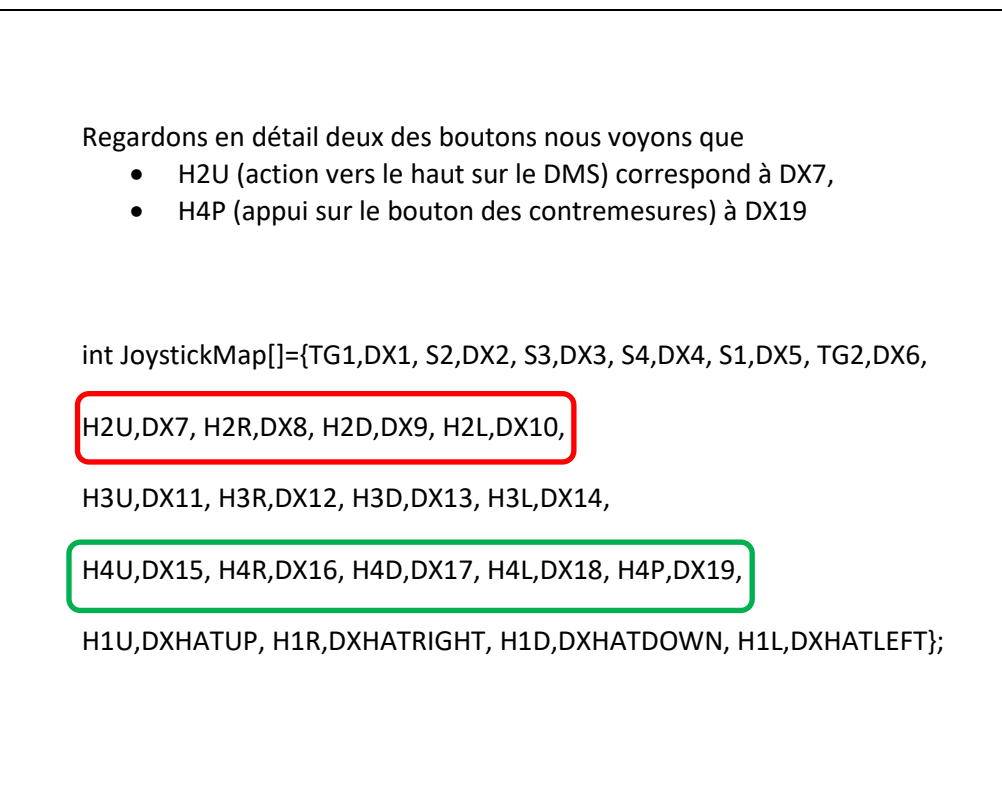

#### Affectation de DX aux axes

MapAxis(&Joystick, JOYX, DX\_X\_AXIS); MapAxis(&Joystick, JOYY, DX\_Y\_AXIS); MapAxis(&Throttle, THR\_LEFT, DX\_ZROT\_AXIS); MapAxis(&Throttle, THR\_RIGHT, DX\_Z\_AXIS);

#### Instructions du script avec des DX

Exemple 1 : changement de commande pour le nozzle angle

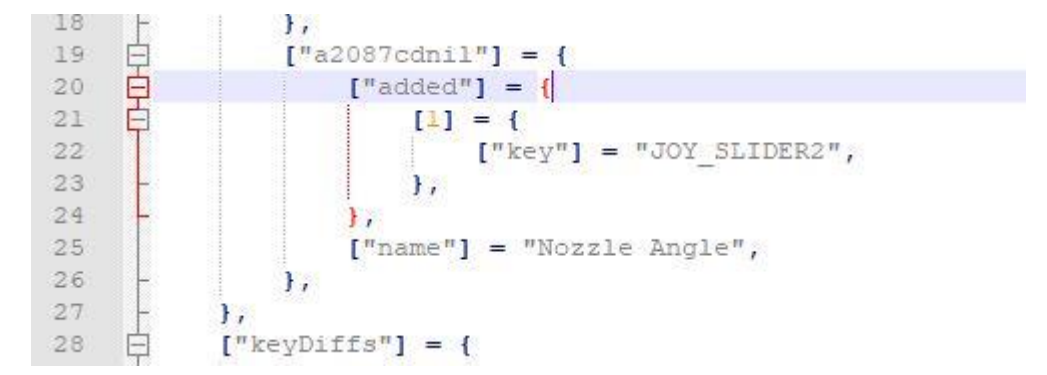

## Initialement : //Assign NOZZLE ANGLE to throttle friction lever in DCS MapAxis(&Throttle, THR\_FC, DX\_SLIDER\_AXIS);

Supposons que l'on veut que le NOZZLE ANGLE soit commandé par la manette de gauche des Gaz THR\_LEFT. Il suffit de remplacer THR\_FC qui désigne le curseur par THR\_LEFT qui désigne la commande de gaz gauche.

MapAxis(&Throttle, THR\_LEFT DX\_SLIDER\_AXIS);

Exemple 2 : commande de la butée STO Stop

# **CONSTRUIRE COMPLÈTEMENT SON FICHIER**

Il faut partir du squelette vide (compilable sans erreur ) et ajouter des fonctions. Appeler par exemple le fichier essai tmc

include "target.tmh" //here we link this file to the file that contains the default Thrustmaster function code int main() if(Init(&EventHandle)) return 1; // declare the event handler, return on error //script and function functions go here and before the } int EventHandle(int type, alias o, int x) DefaultMapping(&o, x); }

# DÉFINIR UNE CONFIG

Config non finalisé actuellement.

Trois sources :

- Au départ, la majorité des pilotes ont affecté directement les touches dans DCS. Y a des idées intéressantes, d'autres pas. On a tous bricolé, change des trucs etc
- Il y a le fichier très sommaire de CTS DCS\_AV88.tmc
- Il y a le fichier de NOID Combined AV8B-NA 5.3.tmc beaucoup plus complet mais avec des oublis fondamentaux et des trucs superflus.

Avec Banzai, on a décidé de partir du fichier de NOID et de suivre 2 pistes pour le modifier :

- re écrire le projet fcf à partir de targuet gui et de générer le script correspondant. Gros gros boulot ! Banzai devrait s'y lancer.
- partir du script et le modifier ce qui se fait en un rien de temps. Je peux prendre en charge cette méthode plus informatique.

Le fichier finalisé s'appelle DMA\_Combined AV8B-NA 5.3.tmc

#### La config CTS :

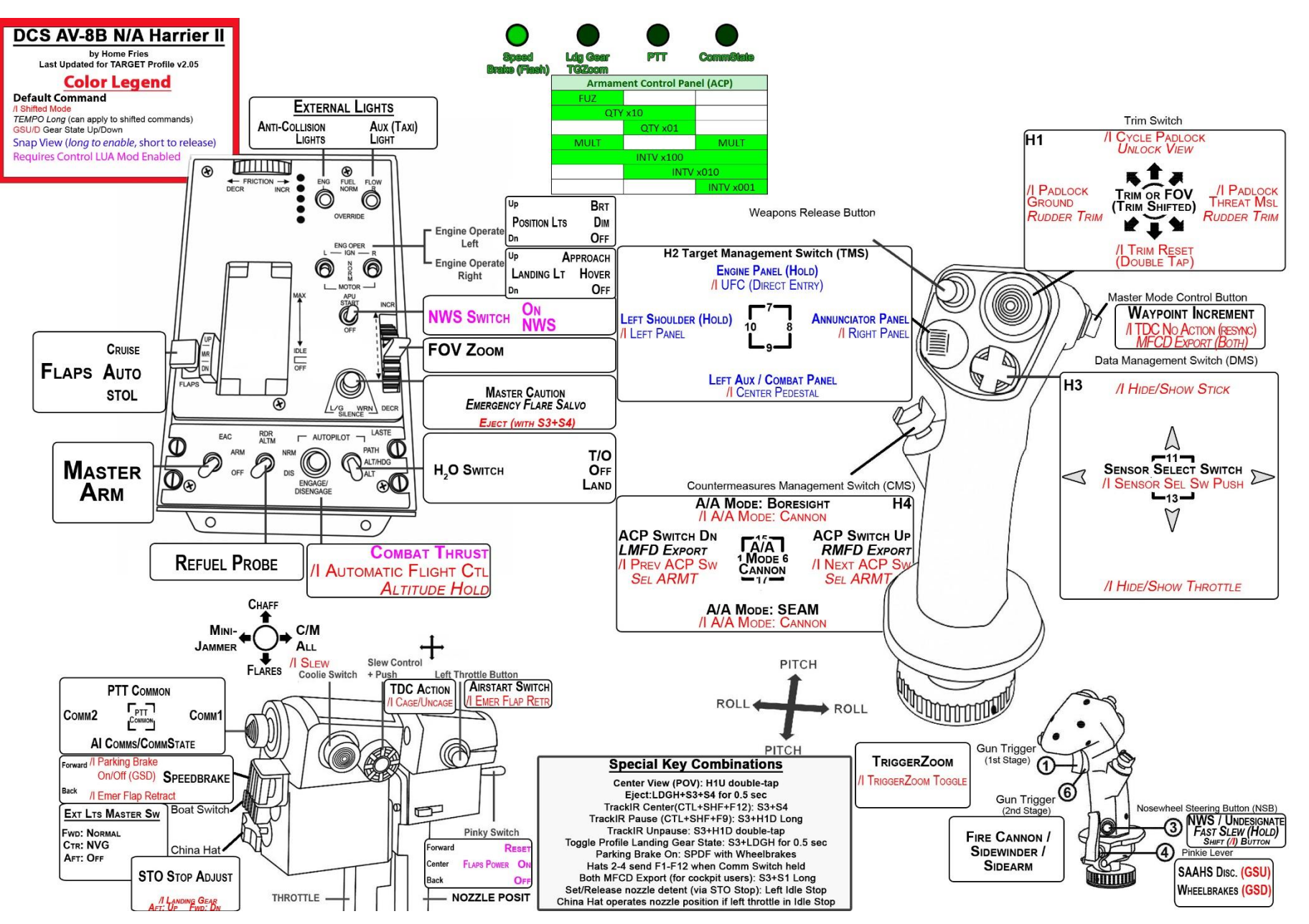

#### La config NOID

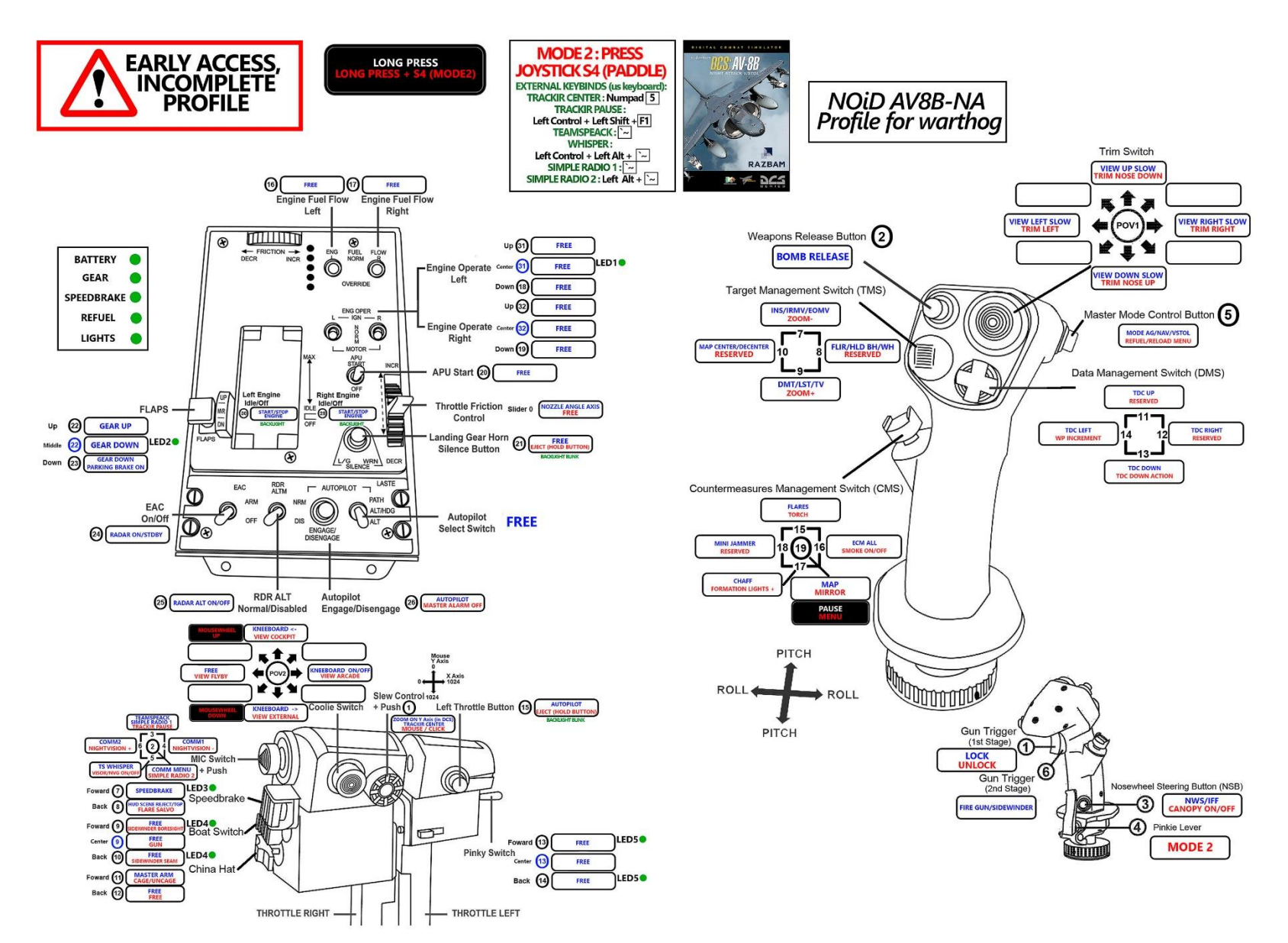

### Comment réaliser la fusion des fichiers ?

Très simple : il suffit de remplacer dans le fichier NOID, les lignes de code d'un bouton dont on veut changer les fonctionnalités par les lignes de code du même bouton copiées dans le fichier CTS.

#### Remplacer :

MapKey(&Throttle,FLAPU,CHAIN(PULSE+L\_CTL+USB[0x0A],LED(&Throttle,LED\_ONOFF,LED\_CURRENT-LED2))); //coupe LED2, GEAR UP usb code 'g'

MapKey(&Throttle,FLAPD,CHAIN(PULSE+L\_ALT+L\_SHIFT+USB[0x0A],LED(&Throttle,LED\_ONOFF,LED\_CURRENT-LED2))); //coupe LED2, PARKING BRAKE ON usb code 'g'

#### Par :

| MapKeyIO(&Throttle, | FLAPU, 0, | EXEC("AV8_Flaps_Sel(0,Switch_Delay);")                   | );   |
|---------------------|-----------|----------------------------------------------------------|------|
| MapKeylO(&Throttle, | FLAPM, 0, | TEMPO(0,EXEC("AV8_Flaps_Sel(1,Switch_Delay);"),DoubleTap | ɔ)); |
| MapKeyIO(&Throttle, | FLAPD, 0, | EXEC("AV8_Flaps_Sel(2,Switch_Delay);")                   | );   |